本文目录

- 农业银行手机银行怎么登录?
- <u>手机如何登录中国农业银行企业网银?</u>
- <u>农业银行app怎用密码和身份证登录?</u>
- <u>农业银行app怎么用银行卡账号登录?</u>
- 农业银行手机银行要怎么操作登陆?
- <u>农业银行企业网银k宝怎么登录?</u>
- <u>下载中国农业银行怎么操作?</u>

## 农业银行手机银行怎么登录?

操作步骤: 1、在手机上面下载农业银行APP,选择打开农业银行。

2、进入到农业银行手机银行,在这里选择掌上银行。3、如果没有注册过农业银行手机银行就选择"快捷注册",已经注册了则直接登录。选择"快捷注册",然 后同意注册协议,填写银行卡的资料,完成注册之后再登陆掌上银行。4、登陆掌 上银行之后选择确定,然后选择查询服务。进入到查询服务,选择账户余额查询, 就可以查询到自己银行卡里面还有多少钱;

手机如何登录中国农业银行企业网银?

1、先在手机上下载一个农业银行app。萊垍頭條

2、安装好之后打开app,打开就是登录界面,点击【快捷注册】按钮进行注册。萊 垍頭條

3、阅读服务协议之后点击【确定】进行下一步。萊垍頭條

4、然后填写对公帐户信息,填写完成之后点击【确定】 條萊垍頭

5、注册完成之后返回首页点击【掌上银行】萊垍頭條

6、然后输入密码点击【登录】就可以了。萊垍頭條

农业银行app怎用密码和身份证登录?

中国农业银行掌银APP登录时,若APP未激活则进入激活流程,激活成功后进入登录页面,默认显示绑定手机号,输入登录密码即可登录成功(点击"切换登录方式"可选择指纹密码登录、手势密码登录)。萊垍頭條

温馨提示:萊垍頭條

未登录时,点击具体业务功能(如我的账户)则进入登录界面。萊垍頭條

农业银行app怎么用银行卡账号登录?

- 1、打开中国农业银行APP。
- 2、接着点击最右下角的我的。
- 3、随后点击左上角的安全退出。
- 4、之后会弹出一个提示,点击确认。
- 5、推出当前账号后,点击界面左上角的签到有礼。
- 6、在弹出的登陆界面,输入手机号和登录密码。
- 7、最后点击登录,登录之后就成功切换了账号。

农业银行手机银行要怎么操作登陆?

首先你要开通该项业务,再用手机号登陆,接着用你的手机发送短信息,然后等银行那边的响应,成功之后,你才能登陆。

首先你要在银行开通手机银行,然后在手机程序中下载该银行的APP客户端,再从 APP客户端登陆即可。

操作步骤:

1、在手机上面下载农业银行APP,选择打开农业银行。

2、进入到农业银行手机银行,在这里选择掌上银行。

3、如果没有注册过农业银行手机银行就选择"快捷注册",已经注册了则直接登录。选择"快捷注册",然后同意注册协议,填写银行卡的资料,完成注册之后再登陆掌上银行。

4、登陆掌上银行之后选择确定,然后选择查询服务。进入到查询服务,选择账户

余额查询,就可以查询到自己银行卡里面还有多少钱。

## 农业银行企业网银k宝怎么登录?

农行k宝操作流程如下:

将K宝插到电脑上-登录农业银行网上银行-下载并安装安全控件-输入密码进行登录-登录使用相应功能。

假如插入K宝没有相关提示,具体步骤如下:

打开农业银行网上银行主页http://www.95599.cn/或http://www.abchina.com/.-点击"下载专区"-选择"网上银行智能安装程序下载"-插入K宝,点击"开始" 、"程序"-选择"中国农业银行网上银行证书工具软件"-依次点击"中国华大" 的"CSP工具"、"证书操作"-"注册证书"-正常使用相关功能即可。

下载中国农业银行怎么操作?

在手机上应用商店及游览器上搜索输入中国农业银行,就会出现中国农业银行有关 连接及 app,点击中国农业银行app下载,显示下载完成提示安装点击确认,安装 完成后打开,开始注册会提示阅读风险提示,确认后就让你填身份信息,本人电话 号码,密码设置验证完成就可以了。